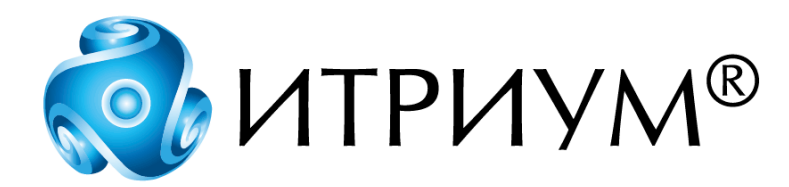

# Программное обеспечение интегрированной системы безопасности ITRIUM®

Драйвер релейного блока с входами тревог

Руководство пользователя

Санкт-Петербург 2020

# Содержание

| 1 Назначение | е драйвера                         | 3 |
|--------------|------------------------------------|---|
| 2 Конфигури  | рование драйвера                   | 3 |
| 2.1 Драйве   | р релейного блока с входами тревог | 3 |
| 2.2 Порт ре  | елейного блока с входами тревог    | 4 |
| 2.3 Реле ре. | лейного блока с входами тревог     | 6 |
| 2.4 Вход ре  | слейного блока с входами тревог    | 7 |
|              |                                    |   |

### 1 Назначение драйвера

Драйвер релейного блока с входами тревог является частью программного комплекса ITRIUM® и предназначен для управления релейным блоком с входами тревог. Релейный блок с входами тревог предназначен для:

- Управления внешними устройствами (16 устройств);
- Приема сигналов от внешних устройств (16 устройств).

Релейный блок с входами тревог может быть установлен как в PCI-слот компьютера, так и вне компьютера. Подключение релейного блока с входами тревог производится к коммутационному порту компьютера. Напряжение питания к блоку может быть подано с компьютера.

Для работы с релейным блоком с входами тревог из программного обеспечения ITRIUM® необходимо в программе "Администратор системы" к компьютеру добавить <u>Драйвер релейного блока с входами тревог</u>. После этого необходимо к драйверу добавить <u>Порт релейного блока с входами тревог</u> и указать номер COM-порта, к которому он подключен.

### 2 Конфигурирование драйвера

Конфигурирование Драйвера релейного блока с входами тревог предполагает добавление в конфигурацию системы и настройку элементов типа <u>Драйвер релейного блока с входами тревог</u>, <u>Порт релейного блока с входами тревог</u>, <u>Вход релейного блока с входами тревог</u> и <u>Реле релейного блока с входами тревог</u>.

Конфигурирование драйвера релейного блока производится на всех компьютерах, к которым подключены релейные блоки с входами тревог.

#### 2.1 Драйвер релейного блока с входами тревог

Драйверу релейного блока входов тревог в конфигурации системы соответствует элемент одноименного типа. Чтобы добавить **Драйвер релейного блока с входами тревог** в конфигурацию системы, выполните следующие действия:

- 1. В дереве элементов системы выделите элемент Компьютер, соответствующий компьютеру, к которому подключены релейные блоки с входами тревог.
- 2. На панели инструментов нажмите на кнопку 🖕 (Создать).
- 3. В диалоговом окне Добавить к "Компьютер" найдите с помощью фильтра и выделите элемент Драйвер релейного блока с входами тревог.

3

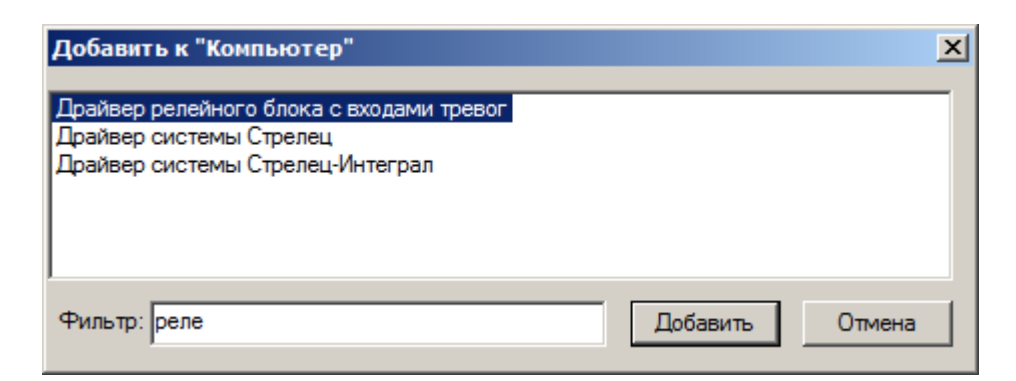

Рисунок 1 — Добавление элемента Драйвер релейного блока с входами тревог

4. Нажмите на кнопку Добавить.

4

5. В диалоговом окне Свойства "Драйвер релейного блока с входами тревог", во вкладке Драйвер, в группе радиокнопок Параметры запуска выберите кнопку В выделенном потоке.

| 🛄 Свойства "Драйвер релейного блока с входами тревог 1373"                                         |                                     |          |  |  |
|----------------------------------------------------------------------------------------------------|-------------------------------------|----------|--|--|
| Общие Драйвер                                                                                      |                                     |          |  |  |
| Параметры запуска                                                                                  | Перезапустить драйвер               | <u> </u> |  |  |
| <ul> <li>В выделенном потоке</li> <li>В выделенном приложении</li> <li>Отключить запуск</li> </ul> | Сбросить в значение по<br>умолчанию |          |  |  |
| Период опроса, мс: 250                                                                             | Настройка выделенного<br>приложения |          |  |  |
| Задержка на включение, с: 0                                                                        |                                     |          |  |  |
| Выделенное приложение: KeeperSeparate                                                              | V                                   | •        |  |  |
|                                                                                                    | Принять Отмена Со                   | хранить  |  |  |

Рисунок 2 — Вкладка Драйвер

6. Нажмите на кнопку Принять.

Драйвер релейного блока с входами тревог будет добавлен в конфигурацию соответствующего компьютера и запущен. Элемент Драйвер релейного блока с входами тревог перейдет в нормальное состояние.

#### 2.2 Порт релейного блока с входами тревог

К каждому элементу Драйвер релейного блока с входами тревог необходимо добавить столько Портов релейного блока с входами тревог, сколько коммутационных портов компьютера

используется для подключения релейных блоков. Для добавления каждого **Порта релейного блока с входами тревог** выполните следующие действия:

- 1. В дереве элементов системы выделите добавленный вами элемент <u>Драйвер релейного блока с</u> <u>входами тревог</u>.
- 2. На панели инструментов нажмите на кнопку 🕒 (Создать).
- 3. В диалоговом окне Свойства "Порт релейного блока с входами тревог" укажите номер коммутационного порта компьютера, к которому подключен релейный блок с входами тревог.

| I Свойства "Порт релейного блока с входами тревог 1374" |                |           |  |  |
|---------------------------------------------------------|----------------|-----------|--|--|
| Номер СОМ порта:                                        | 2              | <u> </u>  |  |  |
|                                                         |                |           |  |  |
|                                                         |                | <b></b>   |  |  |
|                                                         | Принять Отмена | Сохранить |  |  |

Рисунок 3 — Диалоговое окно Свойства "Порт релейного блока с входами тревог"

4. Нажмите на кнопку Принять.

Порт релейного блока с входами тревог будет добавлен в конфигурацию Драйвера релейного блока с входами тревог и перейдет в нормальное состояние.

При потере связи или в случае неправильного выбора коммутационного порта компьютера **Порт релейного блока с входами тревог** через 5 секунд переходит в состояние **Потеряна связь**. В таблице сообщений выводится сообщение "Потеря связи по последовательному порту". Все элементы такого порта переходят в состояние **[Состояние неизвестно]**.

|            | Ipařísep per<br>Nopr pe<br>Nopr pe | ейного блока с входали тревог 19001 (Нормально<br>лейного блока с входали тревог 19068 Потеряна<br>лейного блока с входали тревог 19101 (Нормалы | de cocro.<br>. (ER36]<br>Roe cocr |                                         | имер СОМ порта       | a:        | 1   |
|------------|------------------------------------|----------------------------------------------------------------------------------------------------|-----------------------------------|-----------------------------------------|----------------------|-----------|-----|
| Дяга       | Bpema                              | Источник                                                                                                    | Ha                                | Оприсание                               | Состолние            | Tpezora   | 0 + |
| 29.05.2003 | 14:19:15                           | Порт релейного блока с входами тревог 19068                                                                                                    | -                                 | Потеря связи по последовательному порту | Потеряна связь       | Тревожное |     |
| 29.05.2003 | 14:19:09                           | Драйвер репейного блова с входами тревог                                                                                                    | -                                 | Включение (восстановление) пигания      | Нормальное состолние | Обычное   | . 🔻 |
| [          |                                    |                                                                                                    |                                   |                                         |                      |           |     |
| гов        |                                    |                                                                                                    |                                   |                                         |                      |           |     |

Рисунок 4 — Поведение системы при потере связи

Текущая версия драйвера требует перезагрузки драйвера после добавления или удаления **Порта релейного блока с входами тревог**. Для этого нажмите кнопку **Перезагрузить** в частных свойствах драйвера. Для перехода к частным свойствам драйвера на панели инструментов нажмите на кнопку (Частные свойства). При добавлении **Порта релейного блока с входами тревог** к нему автоматически добавляются 16 Входов релейного блока с входами тревог и 16 <u>Реле релейного блока с входами тревог</u>.

#### 2.3 Реле релейного блока с входами тревог

6

При добавлении **Порта релейного блока с входами тревог** к нему автоматически добавляется 16 элементов типа **Реле релейного блока с входами тревог**, установленных в нормальное состояние. Для настройки **Реле релейного блока** выполните следующие действия:

- 1. В дереве элементов выделите элемент Реле релейного блока с входами тревог.
- 2. На панели инструментов нажмите на кнопку 🗉 (Частные свойства).
- 3. В окне свойств элемента, в поле Адрес укажите адрес (соответствующие номера контактов на разъеме, описанных в паспорте).

| Адрес: | 3 |  |
|--------|---|--|
|        |   |  |
|        |   |  |
|        |   |  |

Рисунок 5 — Окно свойств элемента Реле релейного блока с входами тревог

4. На панели инструментов нажмите на кнопку 🖬 (Сохранить).

Реле релейного блока с входами тревог можно управлять с помощью двух команд: Включить и Выключить. Для того чтобы включить (выключить) Реле релейного блока с входами тревог, выполните следующие действия:

- 1. В дереве элементов системы выделите необходимый элемент Реле релейного блока с входами тревог.
- 2. Вызовите контекстное меню элемента и выберите пункт Включить (Выключить).

| 🔄 Программа Администратор системы - Операторы |                                       |                                |  |  |  |
|-----------------------------------------------|---------------------------------------|--------------------------------|--|--|--|
| Данные Показать Помощь                        |                                       |                                |  |  |  |
| 📕 🕅 🏹 🥾                                       | 🔚   💯 🏊 Л 💽 🎟 🔐 🐵 💽   🏐 🖦 🦋 🤶         |                                |  |  |  |
|                                               | Вход релейного блока с входами тревог | 1354 14 [Состояние неизвестно] |  |  |  |
|                                               | Вход релейного блока с входами тревог | 1355 15 [Состояние неизвестно] |  |  |  |
|                                               | Реле релейного блока с входами тревог | Создать новый элемент          |  |  |  |
|                                               | Реле релейного блока с входами тревог | Создать новые элементы         |  |  |  |
|                                               | Реле релейного блока с входами тревог | Удалить элемент                |  |  |  |
|                                               | Реле релейного блока с входами тревог | Послать сообщение элементу     |  |  |  |
|                                               | Реле релейного блока с входами тревог | Копировать в                   |  |  |  |
|                                               | Реле релейного блока с входами тревог | Копировать из                  |  |  |  |
|                                               | Реле релейного блока с входами тревог | Разблокировать                 |  |  |  |
|                                               | Реле релейного блока с входами тревог | Заблокировать                  |  |  |  |
|                                               | Реле релейного блока с входами тревог | Конфигурировать                |  |  |  |
|                                               | Реле релейного блока с входами тревог | Выключить                      |  |  |  |
|                                               | Реле релейного блока с входами тревог | Включить                       |  |  |  |
|                                               | Реле релейного блока с входами тревог |                                |  |  |  |
|                                               | Реле релейного блока с входами тревог | Помощь                         |  |  |  |
|                                               | Реле релейного блока с входами тревог | Переименовать (F2)             |  |  |  |
|                                               | Реле релейного блока с входами тревог | Найти (F3)                     |  |  |  |
|                                               | Реле релейного блока с входами тревог | Заменить (F4) 🗨                |  |  |  |

Рисунок 6 — Контекстное меню элемента Реле релейного блока с входами тревог

#### 2.4 Вход релейного блока с входами тревог

При добавлении **Порта релейного блока с входами тревог** к нему автоматически добавляется 16 **Входов релейного блока с входами тревог**, установленных в нормальное состояние. Для настройки **Входа релейного блока выполните** следующие действия:

- 1. В дереве элементов выделите элемент Вход релейного блока с входами тревог.
- 2. На панели инструментов нажмите на кнопку 🗉 (Частные свойства).
- 3. В окне свойств элемента, в поле Адрес указан номер физического входа на контактах разъема. Для замены адреса входа введите в поле Адрес новое значение.

| Адрес:             | 1 | <u>^</u> |
|--------------------|---|----------|
| Нормально замкнут: |   |          |

Рисунок 7 — Страница свойств элемента Вход релейного блока с входами тревог

**✓** Примечание: параметр Нормально замкнут определяет поведение входа. В случае, если параметр Нормально замкнут включен (установлен флажок), то тревожный вход переходит в состояние тревоги при размыкании контактов и наоборот.

4. На панели инструментов нажмите на кнопку 🖬 (Сохранить).

8

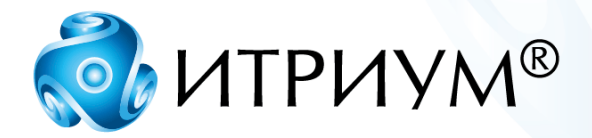

## ООО «ИТРИУМ СПб»

194100, Санкт-Петербург, ул. Харченко, д. 5, Литер А. interop@itrium.ru www.itrium.ru